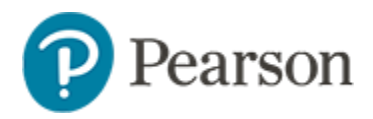

## Locating Student Usernames and Temporary Passwords Quick Reference Card

## Locating Student Usernames and Temporary Passwords

Audience: District Testing and District Level Users; Building Testing and Building Level users.

- 1. Choose Assessments > Print in the blue navigation sidebar
- 2. Use the field at the top to filter to the test you are trying to locate. Click the **View Usernames** (person) icon next to the test your district or school plans to administer.

| mit                                                                |                                                              |                                                                                              |                                                                                                    |                                       |                                                         |                                                        |                                            |                                                                           |
|--------------------------------------------------------------------|--------------------------------------------------------------|----------------------------------------------------------------------------------------------|----------------------------------------------------------------------------------------------------|---------------------------------------|---------------------------------------------------------|--------------------------------------------------------|--------------------------------------------|---------------------------------------------------------------------------|
| ind a Test                                                         |                                                              |                                                                                              |                                                                                                    |                                       |                                                         |                                                        |                                            | O Create Te                                                               |
| Test M                                                             | Name/ID En                                                   | ter Test name or ID                                                                          |                                                                                                    |                                       |                                                         |                                                        |                                            |                                                                           |
|                                                                    | Subject Er                                                   | glish Language and Literat 🗸                                                                 |                                                                                                    |                                       |                                                         |                                                        |                                            |                                                                           |
| Gra                                                                | ade Level 07                                                 | ✓ to 07                                                                                      | ~                                                                                                    |                                       |                                                         |                                                        |                                            |                                                                           |
|                                                                    | 0                                                            |                                                                                              |                                                                                                    |                                       |                                                         |                                                        |                                            |                                                                           |
| pcoming & In Pr                                                    | rogress Tests                                                | Advanced Search                                                                              |                                                                                                    |                                       |                                                         |                                                        |                                            |                                                                           |
| pcoming & In Pr<br>Results 1 - 25 of 26                            | rogress Tests                                                | Advanced Search                                                                              |                                                                                                    |                                       |                                                         |                                                        |                                            | < Prev. Next                                                              |
| pcoming & In Pr<br>Results 1 - 25 of 2t                            | rogress Tests<br>15<br>Test Name                             | Advanced Search                                                                              | Subject 0                                                                                                    | Grade Level 单                         | Test Stage                                              | Start Date *                                           | End Date 🌣                                 | < Prev. Next<br>Scores Due Date ©                                         |
| pcoming & In Pr<br>Results 1 - 25 of 20<br>상 및 안 &                 | rogress Tests<br>5<br>Test Name<br>Checkpoir                 | Advanced Search                                                                              | Subject ©<br>English Language and Literature                                                                       | Grade Level ©<br>07-08                | Test Stage<br>In Progress                               | Start Date * 08/08/2022                                | End Date ©<br>05/26/2023                   | < Prev.   Next<br>Scores Due Date @<br>06/02/2023                         |
| pcoming & In Pr<br>Results 1 - 25 of 24<br>상 집 은 습<br>상 집 은 습      | rogress Tests<br>5<br>Test Name<br>Checkpoir<br>Checkpoir    | Advanced Search                                                                              | Subject ©<br>English Language and Literature<br>English Language and Literature                                    | Grade Level ©<br>07-08<br>06-07       | Test Stage<br>In Progress<br>In Progress                | Start Date ^           08/08/2022           08/08/2022 | End Date                                   | < Prec Next<br>Scores Due Date @<br>06/02/2023<br>06/02/2023              |
| pcoming & In Pr<br>Results 1 - 25 of 2t<br>상 한다음<br>상 한다음<br>상 한다음 | rogress Tests<br>&<br>Test Name<br>Checkpoir<br>ew Usernames | Advanced Search      torade 7 ELA Content      torade 6 ELA Content      interim Grade 7 ELA | Subject ©<br>English Language and Literature<br>English Language and Literature<br>English Language and Literature | Grade Level ©<br>07-08<br>06-07<br>07 | Test Stage<br>In Progress<br>In Progress<br>In Progress | Start Date * 08/08/2022 08/08/2022 08/08/2022          | End Date  O5/26/2023 O5/26/2023 O5/26/2023 | < Prev. Next<br>Scores Due Date<br>06/02/2023<br>06/02/2023<br>06/02/2023 |

3. On the **User Names** page, use the filters to locate the sections you want to work with; click the **Include sections not assigned to the test** if you are unsure if the test has been assigned all the way down to the student.s

| Checkpoint Grade                             | 7 EL/     | A Content [13302]                              |                  |                  |
|----------------------------------------------|-----------|------------------------------------------------|------------------|------------------|
| View Details                                 |           |                                                |                  |                  |
| Online Passcode: WA3HY8BU                    |           |                                                |                  |                  |
| Test Stage Private Draft Public              | Draft Rea | dy To Schedule Scheduled In Progress Completed |                  |                  |
| SUBJECT: English Language and L              | iterature | ADMINISTRATION DATES: 8/8/2022 · 5/26/2023     |                  |                  |
| GRADE LEVEL: 07 - 08                         |           | COLLECTION STATUS: Not Started                 |                  |                  |
| Section Search                               | Your se   | earch returned 18 sections.                    |                  | Export Usernames |
| School Type: Result                          |           | s1 - 10 of 18                                  | < Prev. Next 8 > |                  |
| All School Types 🗸 🗸                         |           | Course / Section                               | Teacher          | # of Students    |
| School:                                      |           | course / section                               | reaction         | * or another the |
| All Schools 🗸 🗸                              |           | Grade 7 English Language Arts 070              |                  | 23               |
| Grade Level:                                 | •         | Grade 7 English Language Arts 070              |                  | 21               |
| 07 V<br>Department:                          |           | Grade 7 English Language Arts 070              |                  | 22               |
| English Language and Lite 🗸                  | 0         | Grade 7 English Language Arts 070              |                  | 22               |
| Course                                       |           | Grade 7 English Language Arts 070              |                  | 22               |
| All Courses 🗸 🗸                              |           |                                                |                  |                  |
| Teacher                                      | 0         | Grade 7 English Language Arts 070              |                  | 22               |
| All Teachers 🗸 🗸                             | 0         | Grade 7 English Language Arts 070              |                  | 21               |
| Include sections not assigned<br>to the test |           | Grade 7 English Language Arts 070              |                  | 23               |
| Search                                       | 0         | Grade 7 English Language Arts 070              |                  | 21               |
| -                                            | 0         | Grade 7 English Language Arts 070              |                  | 20               |

**4.** Click on the Class name to see usernames and temporary passwords for just one section; click on the checkbox next to the section name and choose **Export Usernames** from the top right to view manage multiple sections.